Website + FB Pixel + Google Analytic Design 8:30pm – 10:30pm

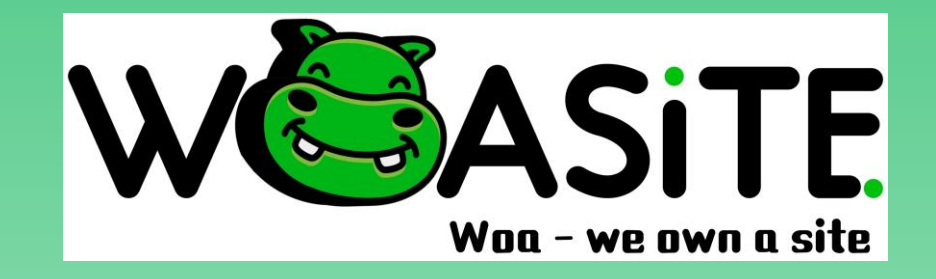

### Welcome our speaker · 欢迎我们的讲师 ·

### Speaker / 讲师: Richer Lock

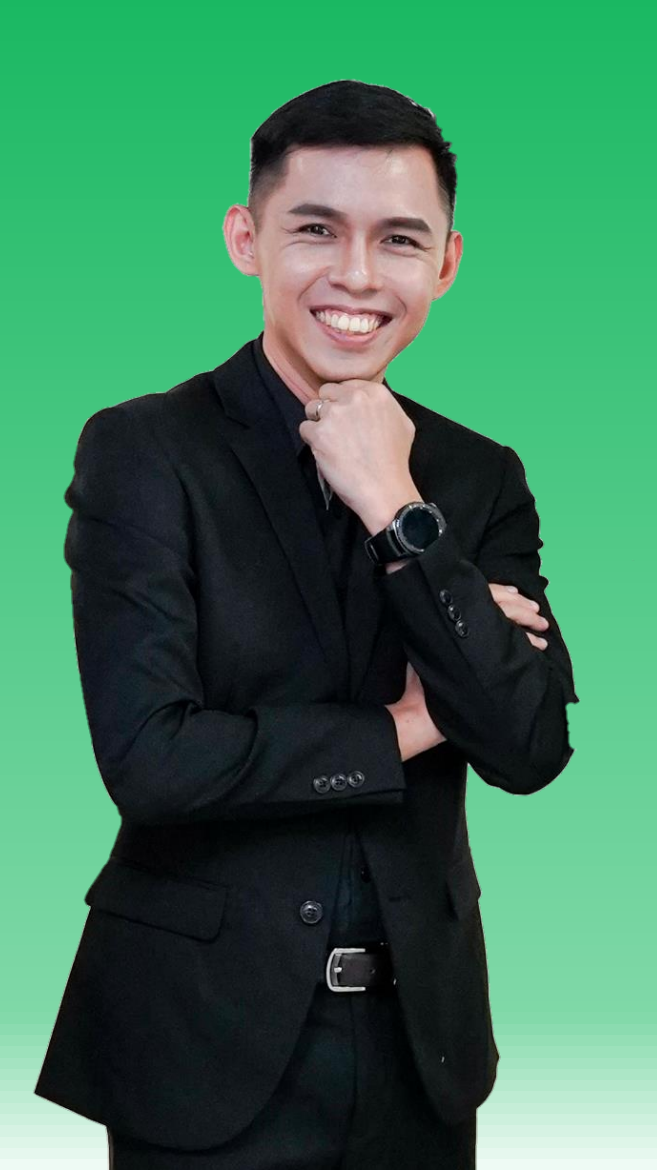

About me / 我的简介

·> 7年 FB 执行经验
 ·> WoaSite 代言人

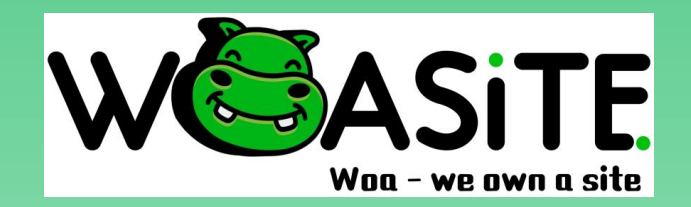

### Today Topic / 今日课程

- 1) 为什么要有 Website
- 2) 拟出 Website Menus
- 3) 设计网页的四大步骤:
  - 设计 "Header" "Logo + Menu"
  - 设计 "Footer" + CTA

- 设计 "Webpage Content" [Slide, Image, Video, TEXT, FORM, Products section, Blog section]

- 4) 设定 Online Store 的5大步骤:
  - 设计 "Product Categories"
  - 设计 "Products"

- 5) 设计 Blog + Blog Category
- 6) 把网站迅速变成"手机版"
- 7) 设计 SEO 把您的网站出现在 第一面
- 8) 了解 Website 再加入销售工 具以提升"业绩"
  - 安装 "Google Analytic"
- 安装 "Facebook Pixel 追踪器"

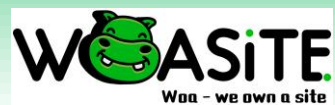

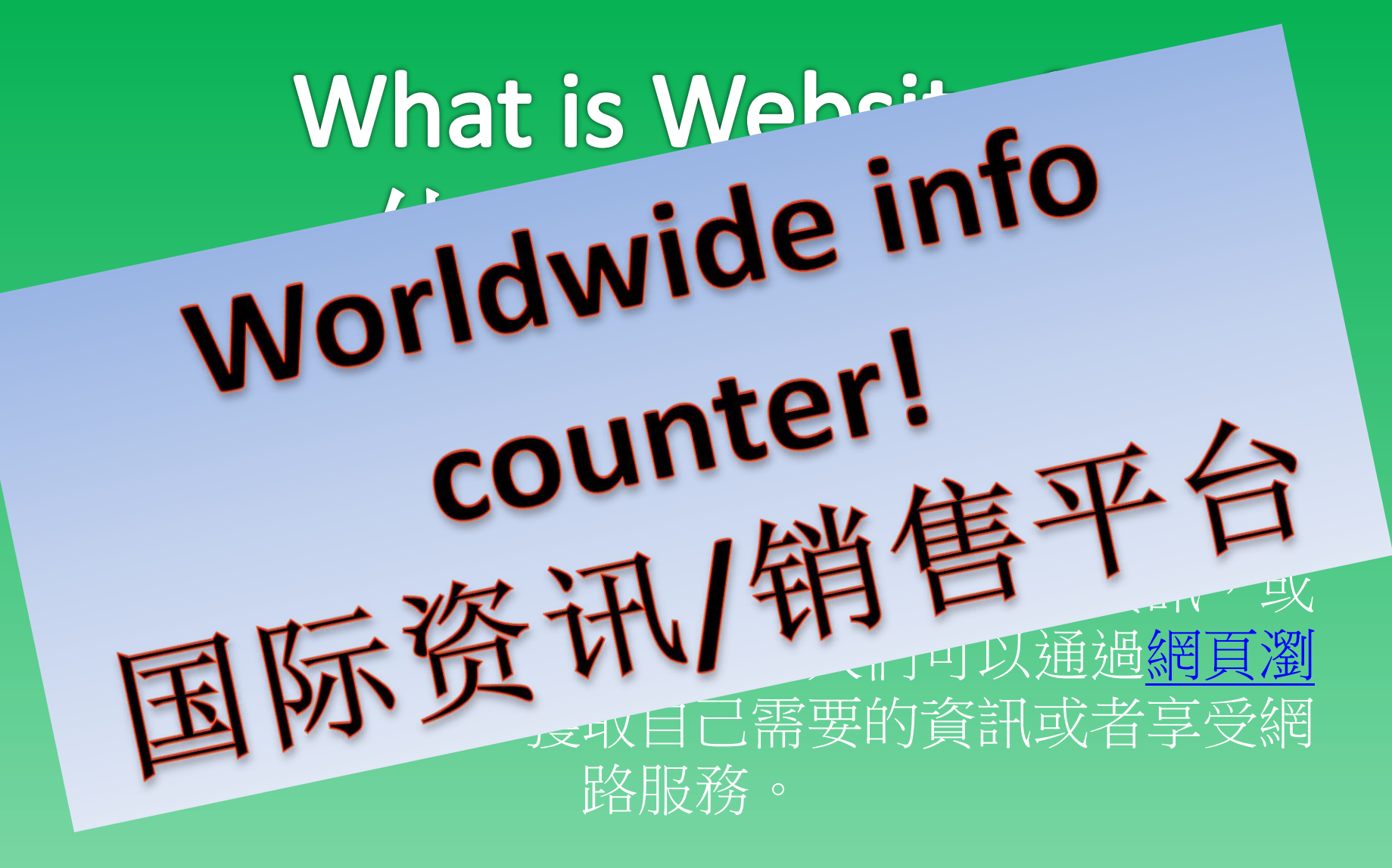

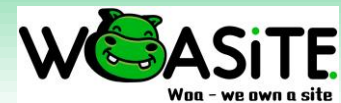

### 网站的好处?

| ≡           | M Gmail                  |     | Q S   | earch mail           | •                                                                                                    | ?    |     | *** | <b>R</b> 20 |
|-------------|--------------------------|-----|-------|----------------------|----------------------------------------------------------------------------------------------------|------|-----|-----|-------------|
| +           | Compose                  |     |       | C :                  | 51-100 of 11,                                                                                                    | ,456 | <   | >   | 31          |
| <u> </u>    |                          |     |       | WOASITE - ORDER Sta. | [WOASITE.COM Managed by Retail to Online Marketing (M) Sdn Bhd] New affiliate - New Affiliate New Affiliate registered A new affiliate has been registered for user KarlC. |      | Jun | 23  | 0           |
|             | Inbox 6,                 | 839 |       | mr liew 2            | contact@retail-online.c [R20 Marketing] Free 网络面对面分享会 - new submission - mr liew just submitted your form: Free 网络面对面分享会 on R20 Marketing Message D                        |      | Jun | 23  | <b>1</b>    |
| *           | Starred<br>Snoozed       |     |       | Visitor 6040 (No Re. | Visitor 6040 sent you a new message - hi A new visitor just sent you a chat message on Retail to Online 📷 en (M) Sdn Bhd Puchong Batu Dua Belas, Malaysia Puchong          |      | Jun | 23  | 0           |
| $\geq$      | Sent                     |     |       | Joey 2               | contact@retail-online.c [R20 Marketing] Free 网络面对面分享会 - new submission - Joey just symptom for Free 网络面对面分享会 on R20 Marketing Message Deta                                 |      | Jun | 23  |             |
|             | Drafts                   | 6   |       | Mr.Tan 2             | contact@retail-online.c [R20 Marketing] Free 网络面对面分子                                                                                                    |      | Jun | 23  | +           |
|             | billing@retail-online.co | D   |       | Felicia Wong         | [R20 Marketing] Free 网络面对面n                                                                                                    |      | Jun | 23  |             |
|             | contact@prandmak         | 773 |       | KEE QI YIN 2         | contact@retail-online.c / Maining ing ing ing ing ing ing ing ing in                                                                                                    | -    | Jun | 23  |             |
| Mee         | t                        |     |       | domreg@mynic.my via. | Frienary Ider: Let us who of - Join a quick survey from MYNIC Dear Valued Customers, V y was you a grey in haven't received your r                                         | -    | Jun | 23  |             |
|             | Start a meeting          |     |       | W K Koh 2            | com Setail-online c. [R20 Marketing] Free 网络面对面分享会 - new submis K Lust subm Way In C 中美部 分享会 on R20 Marketing Message D                                                    |      | Jun | 23  |             |
|             | Join a meeting           |     |       | Kamie 2              | contact@retail-online.c [R20 Math ting] Free 网络面) 份字会 w st to place t submitted your form: Free 网络面对面分享会 on R20 Marketing Message Det                                      |      | Jun | 23  |             |
| Cha         | t                        |     |       | Thomas 2             | contact@retail-online.c                                                                                                    |      | Jun | 23  |             |
| RPO         | R20 -                    | +   | ::□ ☆ | Ling Mei Ying        | Mr man ee                                                                                                    | Î    |     | D   |             |
| <b>.</b> 91 | richer lock              |     |       | Shermen 2            | col INZO Marketing] Free 网络面对面分享会 - new submission - Shermen just submitted your form: Free 网络面对面分享会 on R2O Marketing Message                                              |      | Jun | 23  |             |
|             |                          |     |       | lim lay see 2        | contact@retail-online.c [R20 Marketing] Free 网络面对面分字会 - new submission - lim lay see just submitted your form: Free 网络面对面分字会 on R20 Marketing Messag                       |      | Jun | 23  |             |
|             |                          |     |       | Agnes 2              | contact@retail-online.c [R20 Marketing] Free 网络面对面分享会 - new submission - Agnes just submitted your form: Free 网络面对面分享会 on R20 Marketing Message Det                        |      | Jun | 23  |             |
|             |                          |     |       | Cary 2               | contact@retail-online.c [R20 Marketing] Free 网络面对面分享会 - new submission - Cary just submitted your form: Free 网络面对面分享会 on R20 Marketing Message Detai                       |      | Jun | 23  |             |
|             |                          |     |       | Lee Soo Boon 2       | contact@retail-online.c [R20 Marketing] Free 网络面对面分享会 - new submission - Lee Soo Boon just submitted your form: Free 网络面对面分享会 on R20 Marketing Mess                        |      | Jun | 23  |             |
|             | ÷ 🗣 📞                    |     |       | Chin Ping            | contact@retail-online.c [R20 Marketing] Free 网络面对面分享会 - new submission - Chin Ping just submitted your form: Free 网络面对面分享会 on R20 Marketing Message                        |      | Jun | 23  | >           |

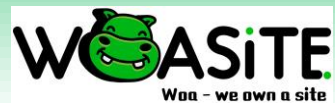

### 8 Steps to setup a website 8 大步骤 – 设计网站

- 1) Planning, 策划
- 2) Content creation, 内容设计
- 3) Web-design, 网站设计
- 4) Testing, 试用

- 5) Launching the website 启动网站
- 6) Promoting the website 宣传你的网站
- 7) Track your website 更近您的网站
- 8) Measuring the website 评估您的网站

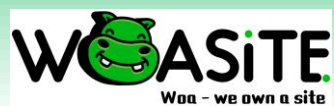

## #1: Planning – purpose of website 网站的主要目的

- Build new relationship 建立新关系
- Enhance your reputation and profile。提高知名度
- Sell, Sell & Sell 卖卖卖!
- Improve customer service 提高顾客服务
- Educate / information 教育 / 资讯

- Entertainment 娱乐
- Create a community 建立社群
- Create new service 建立新服务
- Make Money 挣钱

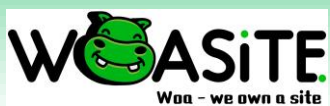

### #1: Planning – who is your visitor? 谁是您网站的游览者?

### Design according what you want to tell with customer demand 根据你想要告诉与客户想要的来设计

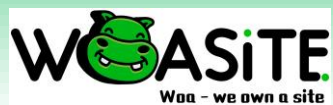

#1: Planning – Creating Sitemap? 设计网站地图?

### Ecommerce Services Website Website Information Blog Website Website

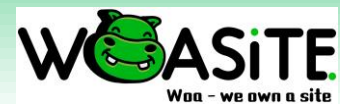

## #1: Planning – Choose your domain 选购您的网址

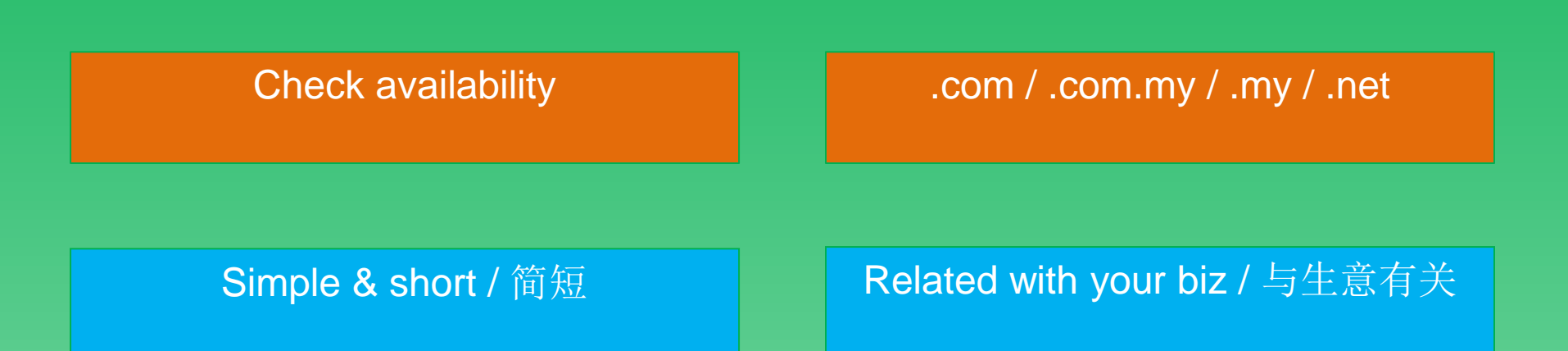

#### Remember renew your domain / 记得交付年费

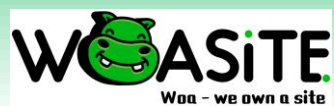

### #2: Content – Ideas for Menu 设计网站的目录

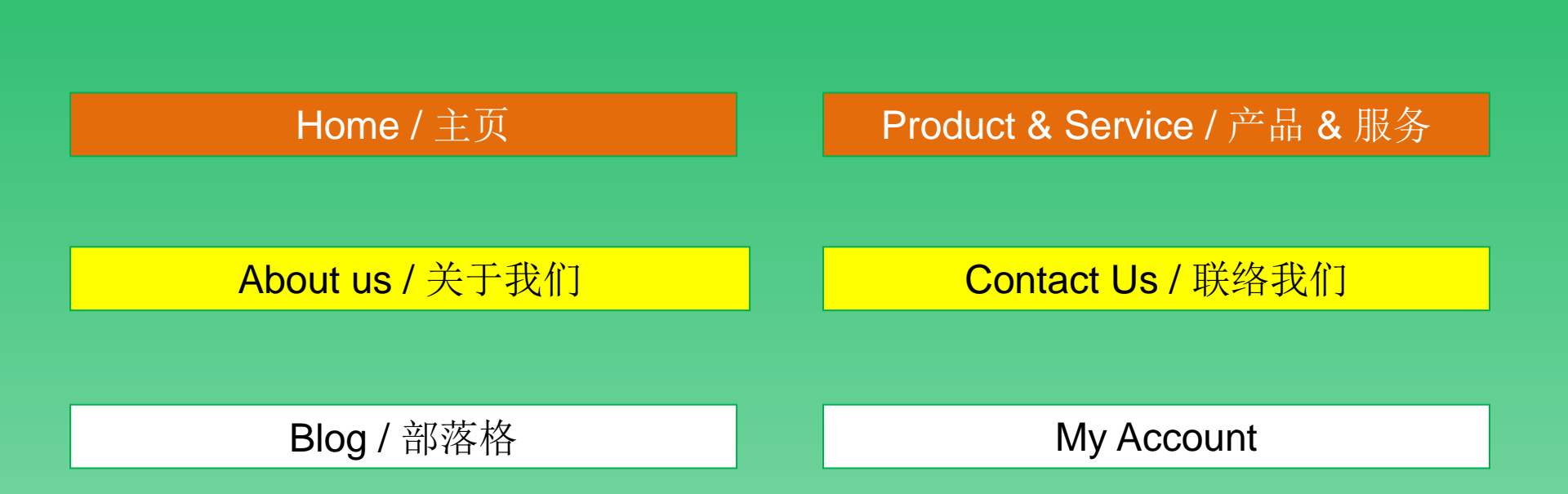

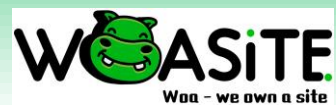

## Live Presentation 现场展示 所有教材可以到我们的网站下载

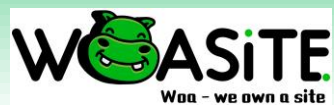

### #3: Design – Login to your Woasite's website

### Eg: woasite.com/live/wp-admin

#### 每个用户将有自己专属的登入链接

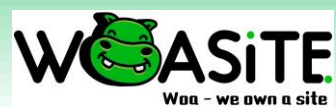

| WDa - we own a site                                                                                                    |
|----------------------------------------------------------------------------------------------------|
| You are now logged out.         Username or Email Address         Password         Image: Comparison of the second second se |

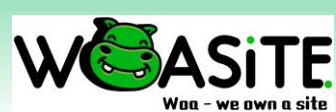

### 先点击看看我们的网站

| 🐻 Dashboard « WoaSite - S                 | Store 7 - × +                             |                                 |
|-------------------------------------------|-------------------------------------------|---------------------------------|
| $\leftrightarrow$ $\rightarrow$ C $$ woas | site.com/live/wp-admin/                   |                                 |
| 🖀 WoaSite - Store 7 📮                     | 0 🕂 New                                   |                                 |
| Visit Site Open link i                    | n new tab                                 | >                               |
| Visit Store Open link i                   | n new window                              |                                 |
| Open link i                               | n incognito window                        | s almost ready. To co           |
| 🖈 Posts 🗔 Send link t                     | o Samsung Phone                           |                                 |
| 93 Media Save link as                     | 5                                         | ires a Pixel ID. Click <u>h</u> |
| Copy link a                               | ddress                                    |                                 |
| larages                                   | Ctrl+Chift+1                              |                                 |
| Commente                                  | Curi+Shirt+i                              |                                 |
| WooCommerce                               | Elementor v2.9.11<br>Elementor Pro v2.9.4 |                                 |
| Products                                  | Recently Edited                           |                                 |

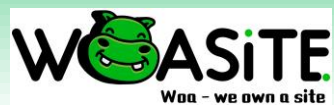

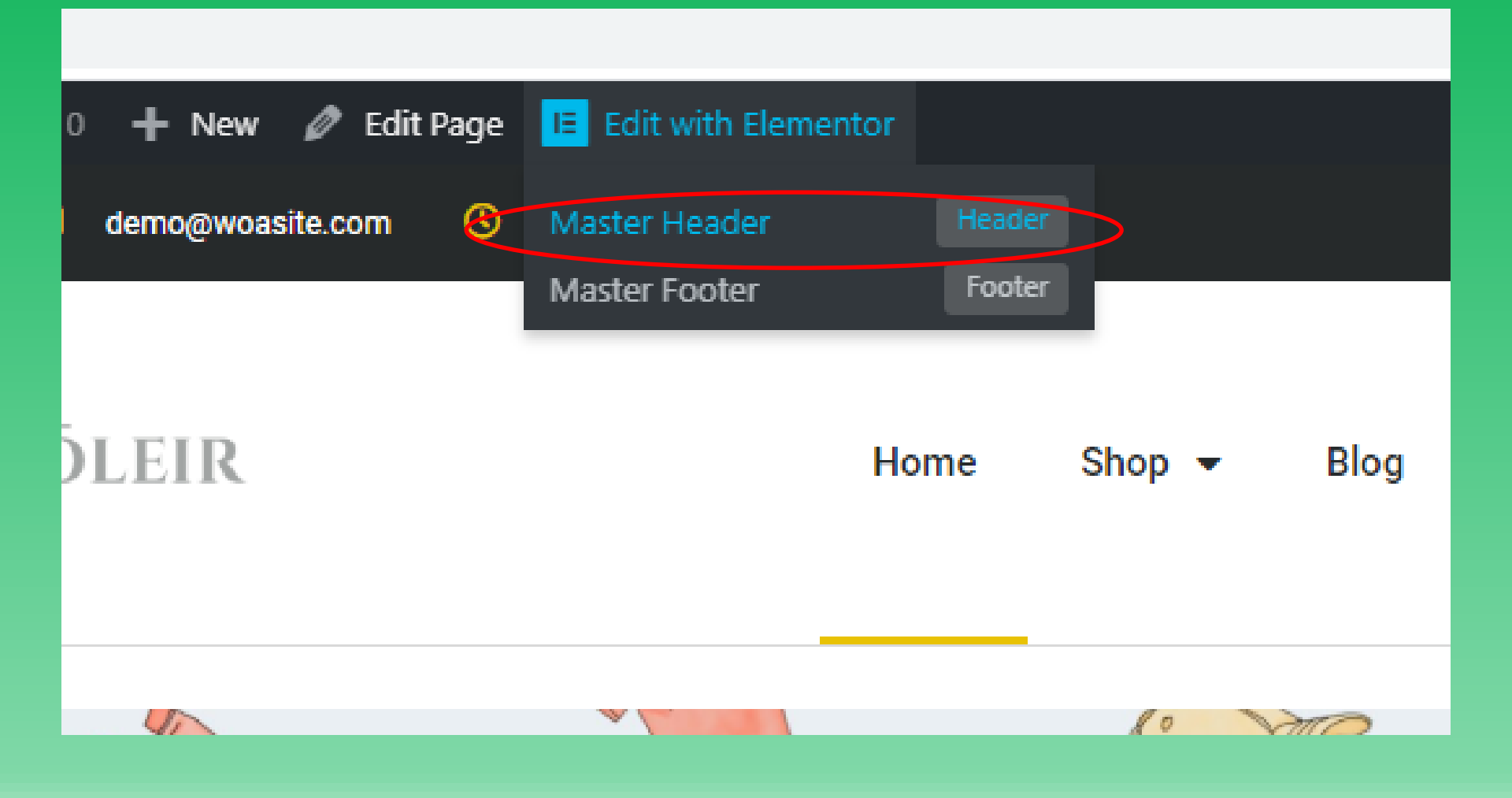

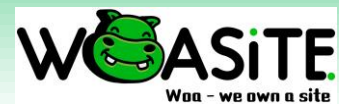

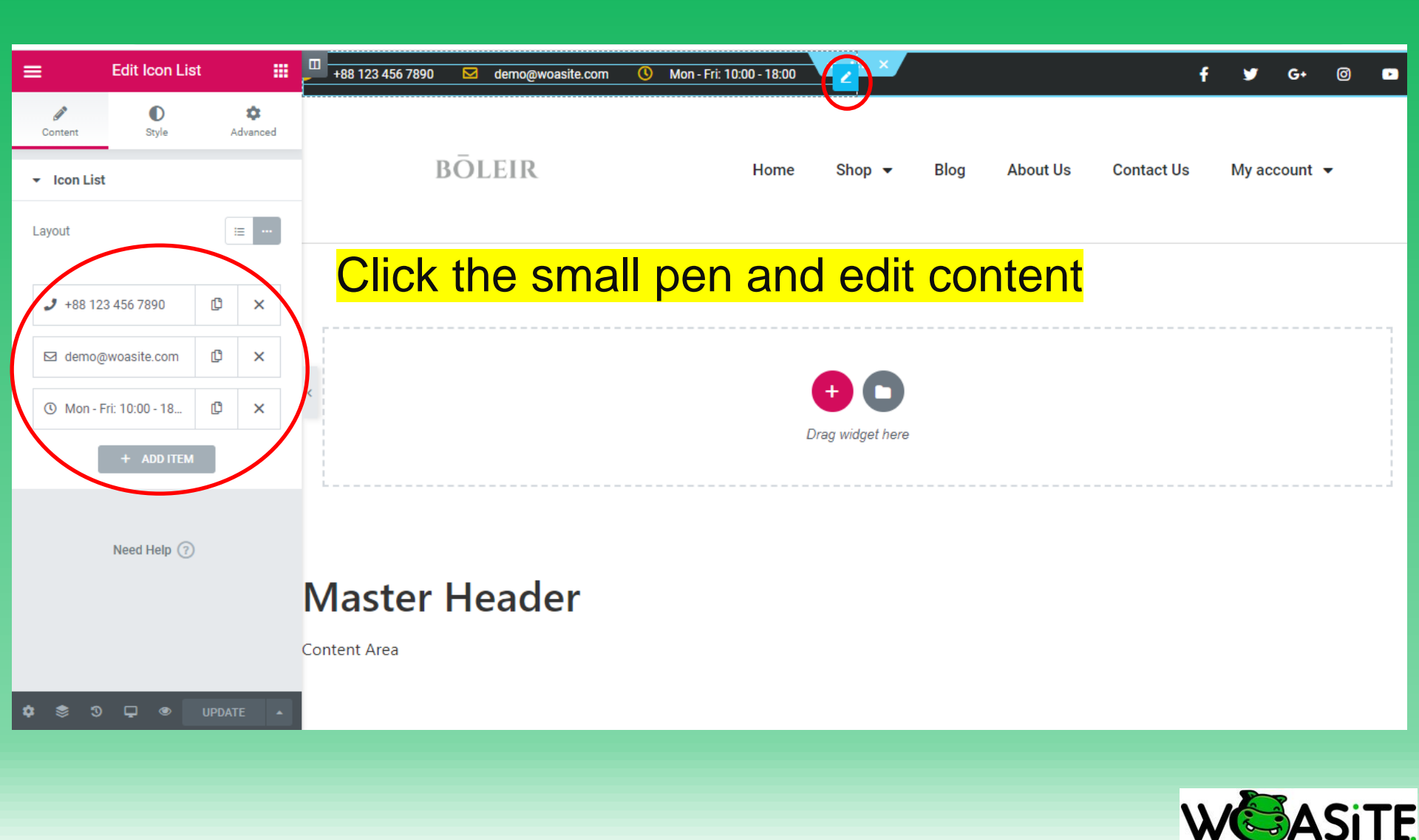

| ô          | WoaSite - Store 7 🛛 🛡 | 0 🕂 New                               |                                                                 |                                                                            |                       |
|------------|-----------------------|---------------------------------------|-----------------------------------------------------------------|----------------------------------------------------------------------------|-----------------------|
| 4          | Dashboard             | Dashboard                             |                                                                 |                                                                            |                       |
| 0          | Jetpack               | Facebook for WooCor                   | mmerce is almost ready. To cor                                  | nplete your configuration, <u>complete the s</u>                           |                       |
| *          | Posts                 |                                       |                                                                 |                                                                            |                       |
| <b>9</b> 3 | Media                 | The Facebook Pixel plu                | ugin requires a Pixel ID. Click <u>he</u>                       | <u>re</u> to configure the plugin.                                         |                       |
| Ľ          | Pages                 |                                       |                                                                 |                                                                            |                       |
| ₽          | Comments              | Elementor Overview                    |                                                                 | A                                                                          |                       |
| WDD        | WooCommerce           | Elementor v2.9.11<br>Elementor Pro v2 | 1<br>2.9.4                                                      | + Create New Page                                                          |                       |
| ۲          | Products              | Recently Edited                       |                                                                 |                                                                            |                       |
| al         | Analytics             | Homepage 🖉 Jun 13t                    | th, 5:34 am                                                     | Change SITE                                                                | LOGO:                 |
| P          | Marketing             | Blog 🖉 Jun 10th, 6:07                 | 7 am                                                            | WP Dashbo                                                                  | ard ->                |
| E          | Elementor             | Terms & Conditions 🖉                  | Jun 10th, 6:03 am                                               | Appearanc                                                                  | <mark>;e -&gt;</mark> |
| Þ          | Templates             | News & Updates                        |                                                                 | Customi                                                                    | ze                    |
| >          | Appearance            | Themes                                | tie Widget Download Button                                      |                                                                            |                       |
| ź          | Plugins 🤇             | Customize                             | nimations will show you a creat<br>ay an animation and download | tive way to use the Lottie widget as a<br>l a free eBook upon clicking it. |                       |
| 4          | Users                 | Menus                                 | dPress Safely (Tutorial & Best                                  | Practices)                                                                 |                       |
| z          | Tools                 | If you want to access t               | the latest features and keep you                                | ur WordPress site secure and                                               |                       |
|            |                       |                                       |                                                                 |                                                                            |                       |

|                     |           | × Published                                                |
|---------------------|-----------|------------------------------------------------------------|
|                     |           | Logo                                                       |
|                     |           | BŌLEIR                                                     |
| ×                   | Published |                                                            |
| You are customizing | 0         | Remove Change logo                                         |
| WoaSite - Store 7   | _         | Site Title<br>WoaSite - Store 7                            |
| Site Identity       | >         | Tagline                                                    |
| Menus               | >         | WoaSite Store 7                                            |
| Homepage Settings   | >         | Site Icon                                                  |
| WooCommerce         | >         | Site Icons are what you see in browser tabs,               |
|                     |           | mobile apps. Upload one here!                              |
|                     |           | Site Icons should be square and at least 512 × 512 pixels. |
|                     |           |                                                            |
|                     |           | WoaSite – St                                               |
|                     |           |                                                            |
|                     |           | Remove Change image                                        |

Click Site identity -> Change Logo -> Change Site tile & Tagline -> Change site icon Image -> Click Publish

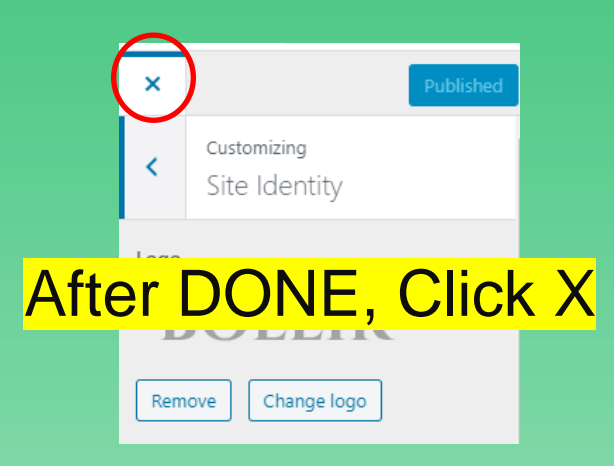

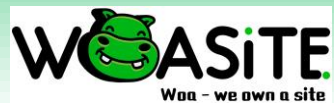

| ≡ Edit Sit      | te Logo  |                | J +88 123 456 7890 | 🗹 demo@woa | site.com (        | 0 Mon - Fi         | ri: 10:00 - 18:00    | + ::: >       |      |          |            | f | <b>y</b> | G+    | Ø | Þ |
|-----------------|----------|----------------|--------------------|------------|-------------------|--------------------|----------------------|---------------|------|----------|------------|---|----------|-------|---|---|
| Content Sty     | D<br>yle | ¢<br>Advanced  |                    |            |                   |                    |                      |               |      |          |            |   |          |       |   |   |
| ✓ Image         |          |                | BC                 | DLEIR      |                   | Edit Site Loge     | • Home               | Shop 👻        | Blog | About Us | Contact Us | M | y accou  | int 🔻 |   |   |
| Width 🖵         |          | % <u>PX</u> VW |                    |            |                   |                    |                      |               |      |          |            |   |          |       |   | _ |
| -0              | [        | 109            |                    |            |                   |                    |                      |               |      |          |            |   |          |       |   |   |
| Max Width 📮     |          | <u>%</u> PX VW | <mark>C</mark>     | lick s     | mall              | l pe               | <mark>n</mark>       |               |      |          |            |   |          |       |   |   |
| 0               |          |                | be                 | side t     | he la             | ono.               | ->                   |               |      |          |            |   |          |       |   |   |
| NORMAL          | HOVE     | R              |                    |            |                   | 090                |                      | <b>+ C</b>    |      |          |            |   |          |       |   |   |
| Opacity         |          |                |                    |            | Style             | ə ->               | >                    | Drag widget I | here |          |            |   |          |       |   |   |
| 0               |          |                | Adj                | ust th     | <mark>le w</mark> | <mark>ridth</mark> | <mark>  -&gt;</mark> |               |      |          |            |   |          |       |   | 4 |
| CSS Filters     |          |                |                    | Click      | <b>Pub</b>        | lish               |                      |               |      |          |            |   |          |       |   |   |
| Border Type N   | one      | -              | Master             | Heade      | r                 |                    |                      |               |      |          |            |   |          |       |   |   |
| Border Radius 📮 |          | <u>PX</u> %    | master             | ТСИИС      |                   |                    |                      |               |      |          |            |   |          |       |   |   |
|                 | TOY LEFT | R              | Content Area       |            |                   |                    |                      |               |      |          |            |   |          |       |   |   |
| 🌣 📚 🧿 🖵         |          | ATE -          |                    |            |                   |                    |                      |               |      |          |            |   |          |       |   |   |
|                 |          |                |                    |            |                   |                    |                      |               |      |          |            |   |          |       |   |   |

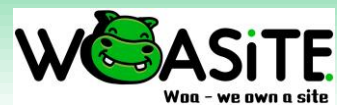

| 8        | WoaSite - 📕 | 0 🕂 New             |                                     | WoaSite - We Own A Site ! masteradmin 🔟 🚔                                         |
|----------|-------------|---------------------|-------------------------------------|-----------------------------------------------------------------------------------|
| *        | Posts       | Deves               |                                     |                                                                                   |
| 2        |             | Boxes               |                                     |                                                                                   |
| 명        | Media       | V Pages             | Products Custom Link                | s 🕑 Categories 🕑 lags 🕑 Product categories 🕑 Product tags 🕑 WooCommerce endpoints |
|          | Pages       | Show advar          | nced menu properties                |                                                                                   |
|          | ~           | 🖌 Link Tar <u>c</u> | get 🗌 Title Attribute 📄 CSS Classes | Link Relationship (XFN) Description                                               |
| -        | Commen      |                     |                                     | Screen Options 🔺                                                                  |
| Mag      | WeeComm     | Menus               | Manage with Live Preview            |                                                                                   |
| -        | woocomm     | erce                | Blog 🖉 Jun 10th, 6:07 am            |                                                                                   |
| ٢        | Products    |                     | Terms & Conditions 🖉 Jun 1          |                                                                                   |
|          | Analytics   |                     |                                     |                                                                                   |
|          |             |                     | News & Updates                      |                                                                                   |
| ₽        | Marketing   |                     | How to Croate a Lottin Wir          |                                                                                   |
| _        | - ·         |                     | This guide to Lettie Animatic       | Go to appearance ->                                                               |
|          | Elementor   |                     | button and set it to play an a      |                                                                                   |
| Þ        | Templates   |                     |                                     | Click menus ->                                                                    |
|          |             |                     | How to Update WordPress             | Co to correct on tion                                                             |
| >>>      | Appearance  | e 🗸 T               | Themes the late                     | Go to screen option ->                                                            |
| 4        | Plugins     |                     | ustomize undates                    | Tick all the above which                                                          |
|          |             |                     | Menus                               |                                                                                   |
| <b>ě</b> | Users       |                     | imation                             | Ticked as image shown                                                             |
| y        | Tools       |                     | Websites with animations are        |                                                                                   |
|          | Cottinen    |                     | examples of websites who've         |                                                                                   |
| - 51     | Settings    |                     | mastered the art of animatio        |                                                                                   |
|          | Customer (  | bat                 | What Is WordPress Multisit          |                                                                                   |
| -        | customer    | mat                 | In this post, we'll explain hov     |                                                                                   |
| 0        | Collapse me | ทน                  | a dallation and the second second   |                                                                                   |

WSAJI

Woa - we own a site

| 0 + New                             |         | wend structure                        | WoaSite - We Own A Site ! mastera                                                          |
|-------------------------------------|---------|---------------------------------------|--------------------------------------------------------------------------------------------|
| Pages                               |         | Menu Nome Fieader Menu                | Save M                                                                                     |
| Most Recent View All Search         | ch      | Drag the items into the order you pre | efer. Click the arrow on the right of the item to reveal additional configuration options. |
| Homepage — Front Page,<br>Elementor |         | Home                                  | Front Page, Elementor 🔻                                                                    |
| About Us — Elementor                |         | Shop                                  | You can add menu/s to show or                                                              |
| Blog — Elementor                    |         | snop                                  | LIVE website                                                                               |
| Checkout — Checkout Page            | e       | Accessories sub item                  | Cate: Select pages/posts/products                                                          |
| Contact Us — Elementor              |         | Handian sub-itam                      | categories or etc                                                                          |
| My account — My Account             |         | Hoodies sub ttem                      | Click view all & tick the menus                                                            |
| Select All                          | to Menu | Tshirts sub item                      | <sup>Category</sup> <b>vou wish to add.</b>                                                |
| Posts                               | •       | Blog                                  | Elementor                                                                                  |
| Products                            | •       |                                       |                                                                                            |
| Custom Links                        | •       | About Us                              | You Drag and Drop the menus to                                                             |
| Categories                          | •       | Contact Us                            | Elementor <b>rearrange the sequence.</b>                                                   |
| Tags                                | •       | My account                            | My Account Page 🔻                                                                          |
| Product categories                  | •       | Orders sub item                       | Custom Link                                                                                |
|                                     |         |                                       | WEAS                                                                                       |

Woo - we own a

| + New                                                                                                    | Inena structure                                                                      | WoaSite - We Own A Site ! masteradmin 🚪         |
|----------------------------------------------------------------------------------------------------|--------------------------------------------------------------------------------------|-------------------------------------------------|
| Pages 🔺                                                                                                    | Menu Name Header Menu                                                                | Save Menu                                       |
| Most Recent View All Search                                                                                                    | Drag the items into the order you prefer. Click the arrow on the right of the it     | tem to reveal additional configuration options. |
| Elementor                                                                                                    | Home Front Page, Elementor                                                           | You can also rename the menu                    |
| About Us — Elementor<br>Blog — Elementor                                                                                                    | Shop Page 🔻                                                                          | By click on the triangle button.                |
| <ul> <li>Cart — Cart Page</li> <li>✓ Checkout — Checkout Page</li> <li>Contact Us — Elementor</li> <li>My account — My Account</li> <li>✓</li> </ul> | Accessories     sub item     Category       Navigation Label       Accessories       | Just rename it.                                 |
| Posts v                                                                                                    | Open link in a new tab Move <u>Up one</u> <u>Down one</u> <u>Out from under Shop</u> | Click save menu                                 |
| Products 💌                                                                                                    | Original: <u>Accessories</u>                                                         |                                                 |
| Custom Links 🔹                                                                                                    | Remove   Cancel                                                                      |                                                 |
| Categories 🔹                                                                                                    | Hoodies sub item Category <b>•</b>                                                   |                                                 |
| Tags 🔹                                                                                                    | Tshirts sub item Category 🔻                                                          |                                                 |

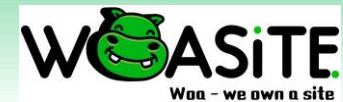

| ELEMENTS           | ientor   | GLOBAL          | J +88 123 456 789 | 0 🖂 demo@woasite.com | () Mon - Fri: 10:00 - 18:00 |                  |                      |                     |                    | f         | ¥           | G٠          | Ø      | •  |
|--------------------|----------|-----------------|-------------------|----------------------|-----------------------------|------------------|----------------------|---------------------|--------------------|-----------|-------------|-------------|--------|----|
| Q  Search Widget   |          | v (             | BŌ                | DLEIR                | Home                        | Shop 👻           | Blog                 | About Us            | Contact Us         | М         | ly accoi    | unt 👻       |        |    |
| LIDEO<br>Site Logo | GLOBAL   | STYLE           |                   |                      |                             | 0                |                      |                     |                    |           |             |             |        |    |
|                    |          | Default Colors  |                   |                      |                             |                  | o ba<br>ou at        | ck to E<br>ble to s | diting p           | bac<br>ed | ge, I<br>me | nov<br>enus | /<br>S |    |
|                    | 0        | Theme Style     |                   |                      |                             | Drag widget here | е                    | shc                 | w here             |           |             |             |        |    |
| Search Form        | SETTINGS |                 |                   |                      |                             |                  | Click top right menu |                     |                    |           |             |             |        |    |
| Ä                  | 00       | Global Settings | 3                 |                      |                             |                  |                      |                     | <mark>-&gt;</mark> |           |             |             |        |    |
| Menu Cart          | 0        | Dashboard Set   | or                | <sup>-</sup> Header  |                             |                  |                      | Click '             | View pa            | age       | <b>)</b>    |             |        |    |
| BASIC              | MORE     |                 |                   |                      |                             |                  |                      |                     |                    |           |             |             |        |    |
| ¢ \$ 3 ₽           | 20       | Preferences     |                   |                      |                             |                  |                      |                     |                    |           |             |             |        |    |
|                    | Q        | Finder          |                   |                      |                             |                  |                      |                     |                    |           |             |             |        |    |
|                    |          | View Page       |                   | )                    |                             |                  |                      |                     |                    |           |             |             |        |    |
|                    | Ŵ        | EXIT TO DASHB   | OARD              |                      |                             |                  |                      |                     |                    | V         | 1E          |             | Si     | TF |

Woa - we own a site

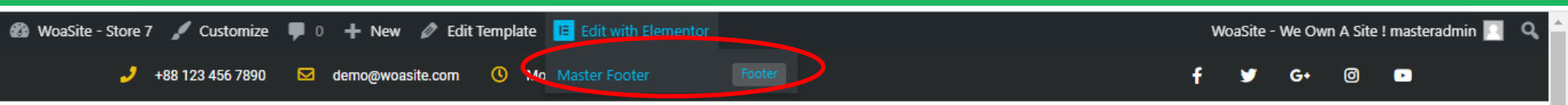

#### Now we going to edit footer content -> Click Master Footer ->

Click small pen and you able to edit the content right now. After edit Click UPDATE.

| Link Paste URL or type                      | < + ×                                 |
|---------------------------------------------|---------------------------------------|
| Size Default 👻                              | □ ade with ♥ with WoaSite [DEMO Mode] |
| HTML Tag p 💌                                |                                       |
| Alignment $\Box$ $\equiv$ $\equiv$ $\equiv$ |                                       |
| Need Help                                   | + C<br>Drag widget here               |
| 💠 📚 🅄 🖵 👁 UPDATE 🔺                          |                                       |

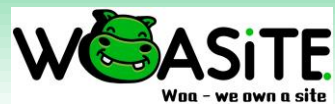

### Add FB messenger button

| 🖀 WoaSite - Store 7 🕊 0 | + New                                                                                                    |
|-------------------------|----------------------------------------------------------------------------------------------------|
| 📌 Posts                 |                                                                                                    |
| <b>9</b> ; Media        | News & Updates                                                                                                    |
| 📕 Pages                 | How to Create a Lottie Widget Download Button                                                                                                    |
| Comments                | This guide to Lottie Animations will show you a creative way to use the Lottie widget as a button and set it to play an animation and download a free eBook upon clicking it.                                      |
| www WooCommerce         | How to Update WordPress Safely (Tutorial & Best Practices)                                                                                                    |
| Products                | If you want to access the latest features and keep your WordPress site secure and<br>functioning, you need to apply updates as they're released. In this post, we'll take a deep                                   |
| Analytics               | dive into WordPress updates and how to safely perform them.                                                                                                    |
| 🖗 Marketing             | 9 Websites With Animations That Inspire Us as Web Creators                                                                                                    |
| Elementor               | Websites with animations are a key ingredient for visual storytelling. Check out these nine examples of websites who've added advanced design effects to their sites and have truly mastered the art of animation. |
| Templates               |                                                                                                    |
| A                       | What Is WordPress Multisite? How to Set up a Multisite Network?                                                                                                    |
| Appearance              | In this post, we'll explain how WordPress Multisite works and when you should use it. In addition, we'll show you step-by-step how to create your own WordPress Multisite                                          |
| 🖆 Plugins               | network.                                                                                                    |
| 👗 Users                 | How to Backup Your WordPress Site (Tutorial & Plugins)                                                                                                    |
| 🖋 Tools                 | Backing up your WordPress site is something that you'll absolutely want to learn, to                                                                                                    |
| It Settings             | topic of WordPress backups as painless as possible by covering everything you need to know.                                                                                                    |
| 🔗 Customer Chat         |                                                                                                    |

Go to WP dashboard -> Click Customer Chat

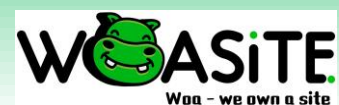

Blog 🗹 🛛 Help 🗹

Collanse menu

### Add FB messenger button

| ô        | WoaSite - Store 7 🛛 🛡 | 0 <b>+</b> New                                                                                       |        |             |                                              |  |
|----------|-----------------------|----------------------------------------------------------------------------------------------------|--------|-------------|----------------------------------------------|--|
| 6        | ) Dashboard           | Messenger Customer Chat Settings                                                                     |        |             |                                              |  |
| Ð        | ) Jetpack             | Facebook for WooCommerce is almost ready. To complete your configuration, complete the setup step:   |        |             |                                              |  |
| <b>*</b> | Posts                 |                                                                                                    |        |             |                                              |  |
| ġ        | ] Media               | Getting Started?                                                                                     |        |             |                                              |  |
| J        | Pages                 | Let people start a conversation on your website and continue in Messanger. His                       |        |             |                                              |  |
| F        | Comments              | easy to set up. We'll give you the code to add to your website.                                      |        |             |                                              |  |
| Woo      | WooCommerce           | Setup Chat Plugin                                                                                    |        |             |                                              |  |
| ٩        | Products              |                                                                                                    |        |             | Sense Hotel Taiping                          |  |
| ul       | Analytics             | Use of this plugin is subject to Facebook's Platform Policies                                        |        |             | WoaSite.com - 哇晒<br>Fb demo                  |  |
| ę        | ) Marketing           | Having a problem with the Chat Plugin? Report the issue on the Facebook                              |        |             | 一面之缘                                         |  |
|          | Elementor             | Platform Bug Reports page. If you get stuck or have questions, you can ask for help in the Facebook. |        |             | Yunda Express - George Town Penang 槟城乔治市韵达快递 |  |
| -        | -<br>Templates        | hep in the <u>recebook chat ringin form</u> .                                                        |        |             | Mai Siao Siao Ah Loong 卖笑笑                   |  |
|          | remplaces             |                                                                                                    |        |             | FB Auto Reply by R2O                         |  |
|          |                       |                                                                                                    | chat p | lugin to ve | JiakLah 吃啦美食特攻队- JiakLah.com                 |  |
|          |                       |                                                                                                    |        | 3           | Everyone Electrical                          |  |
|          |                       | Click Setup Chet Dlugin                                                                              |        |             | Select Page 🔻                                |  |

Click Setup Chat Plugin -> Choose the FB page you wish to connect -> Click next -> next -> Done

This will only be connected to registered main domain

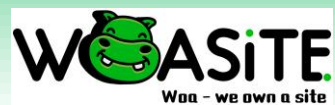

### Edit Webpage content

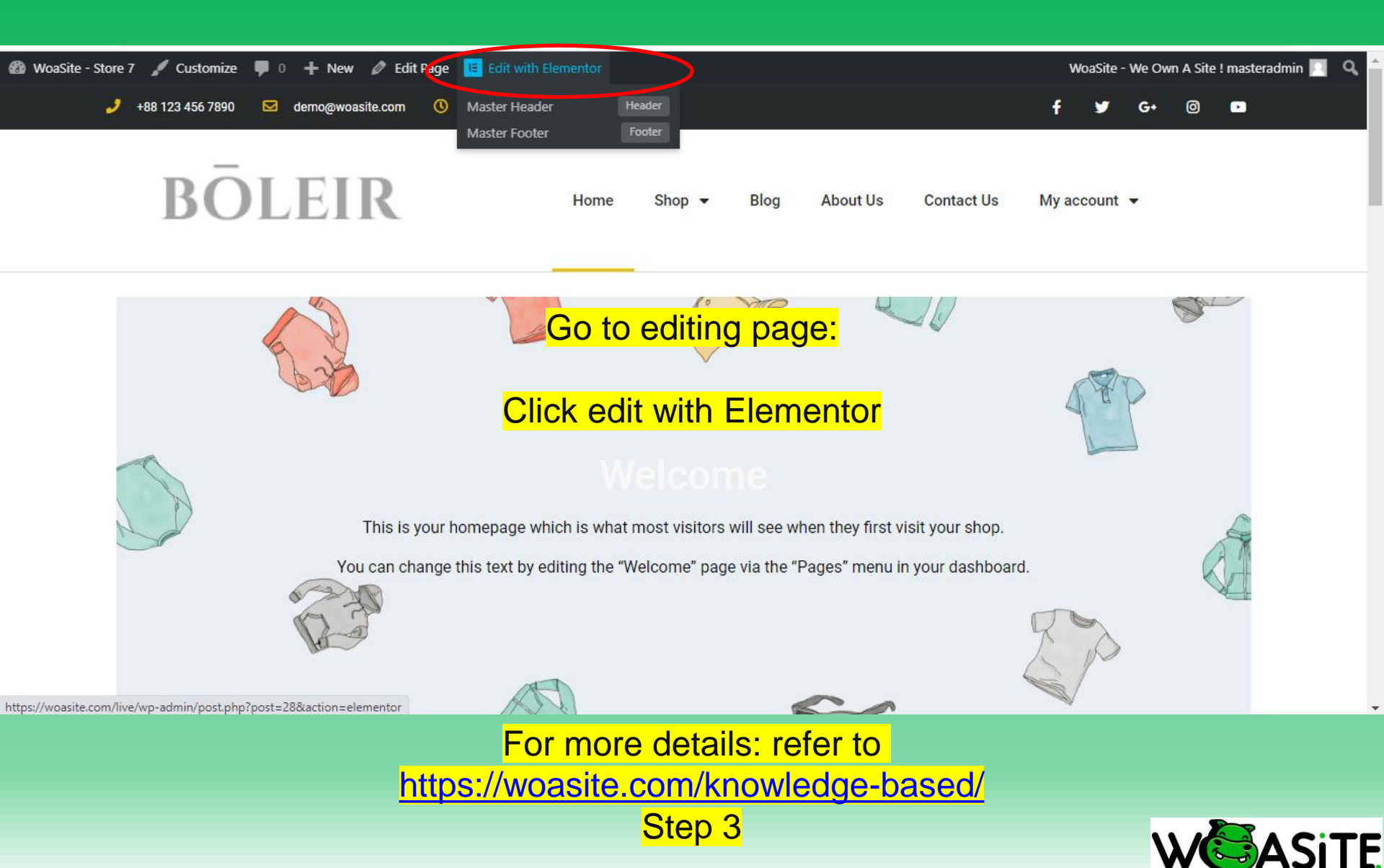

### Add new webpage

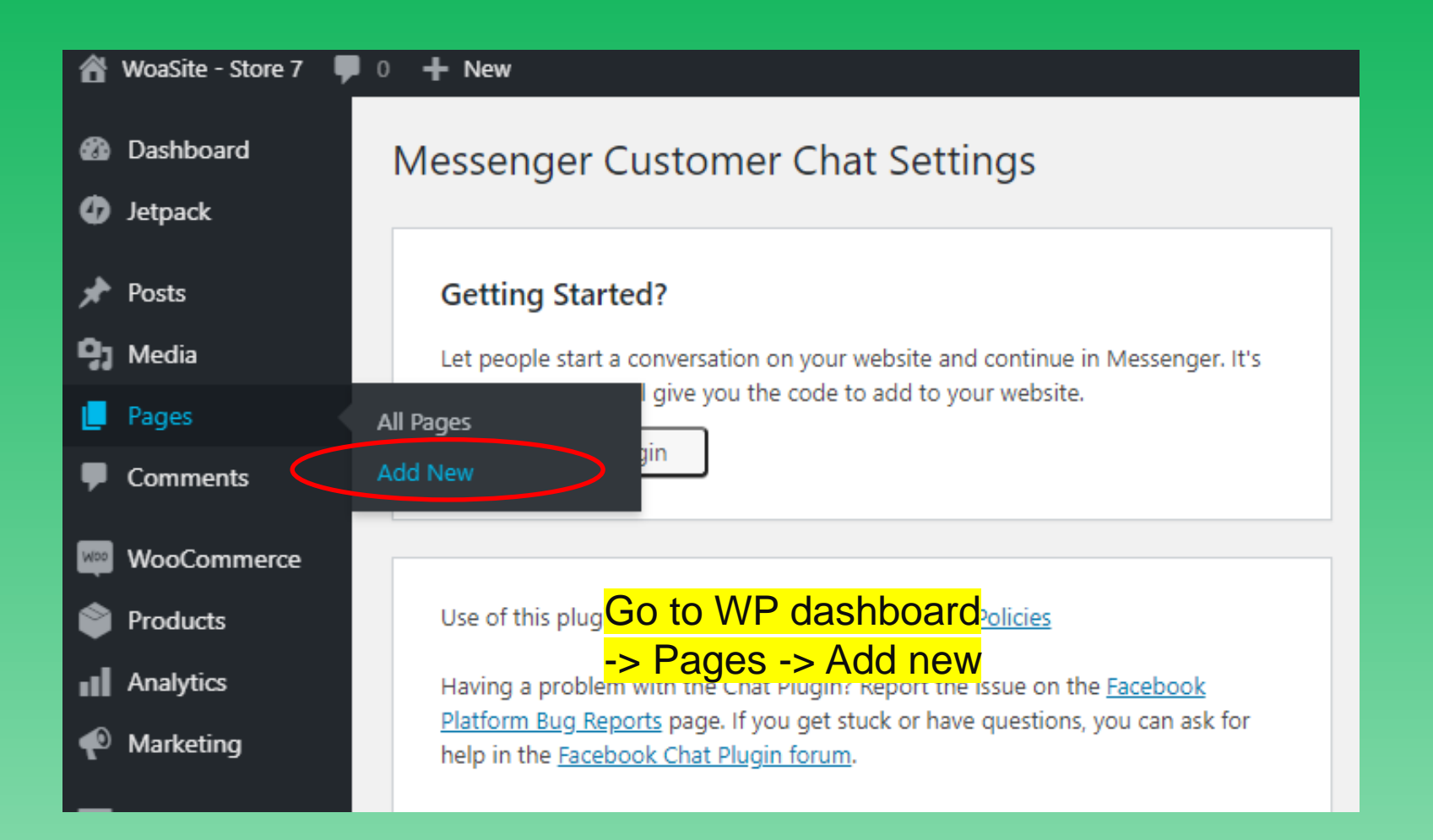

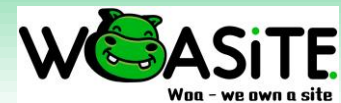

### Add new webpage

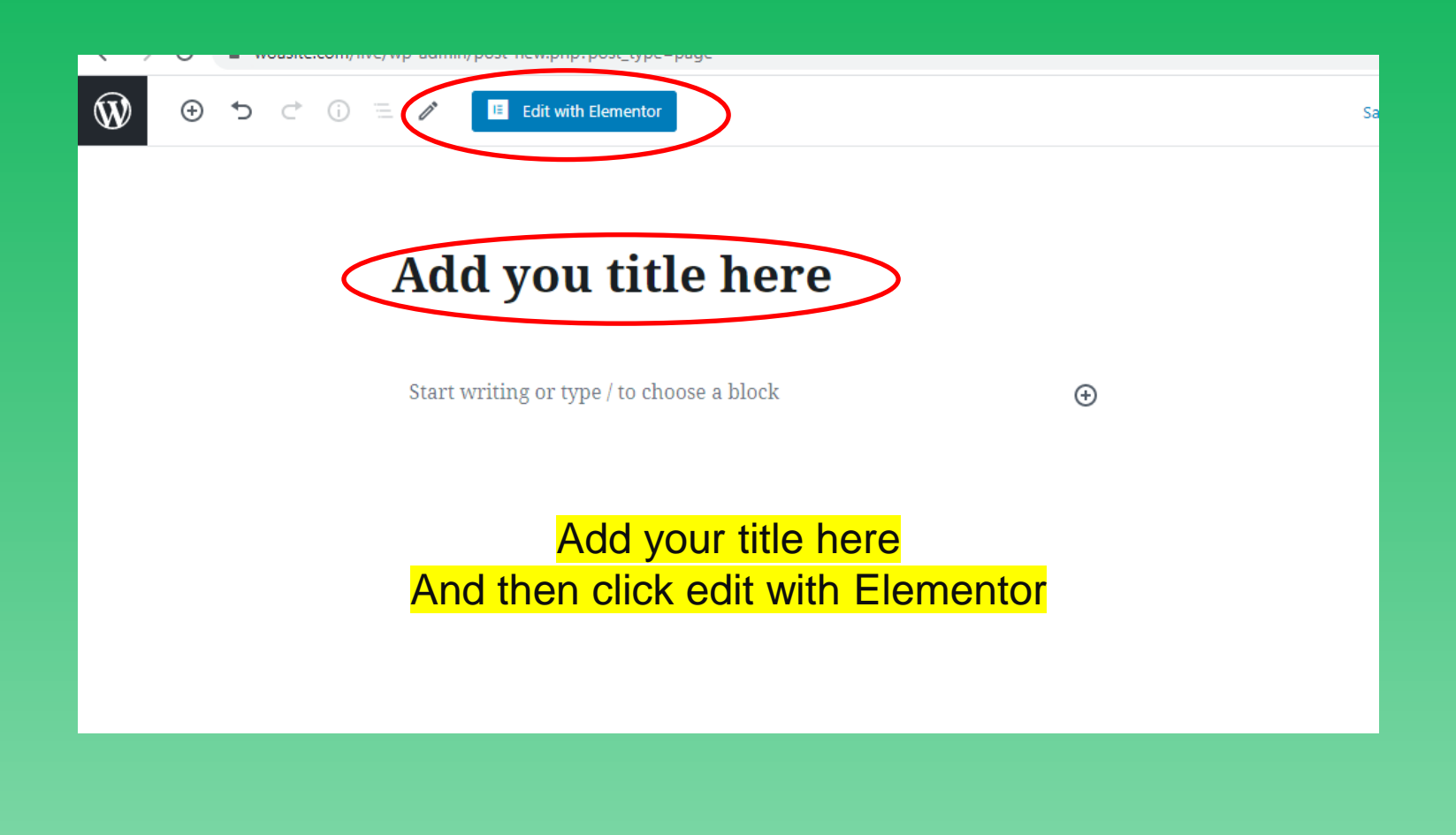

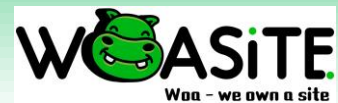

### Add new webpage

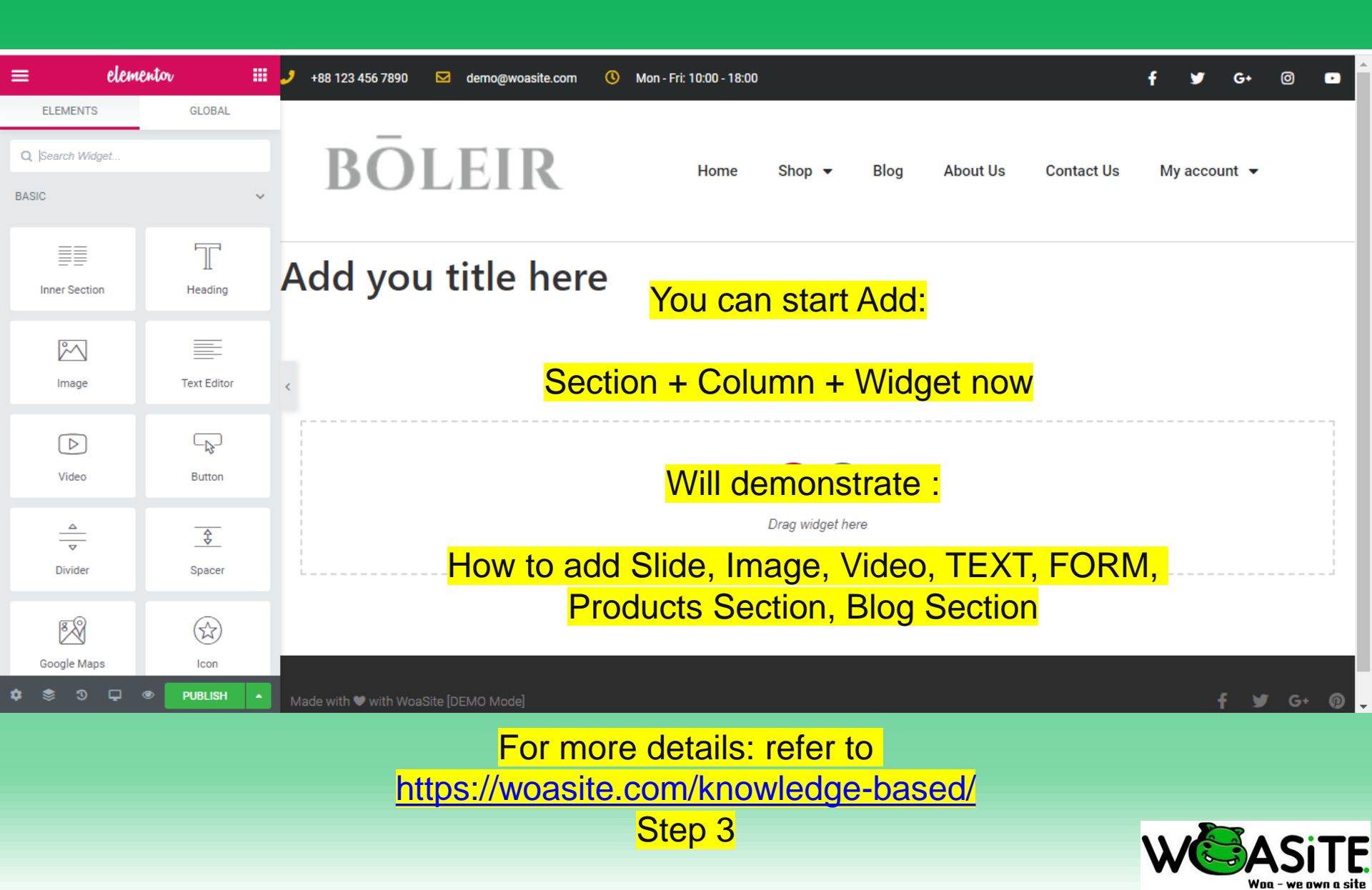

### Add Product categories & Products

| 🖀 WoaSite - Store 7 📮 | 0 <b>+</b> New                    |                      | WoaSite - We Own A |
|-----------------------|-----------------------------------|----------------------|--------------------|
| 📌 Posts               |                                   |                      |                    |
| 93 Media              | Cart — Cart Page                  | webad                | min —              |
| 📙 Pages               |                                   |                      |                    |
| All Pages             | Checkout — Checkout Page          | webad                | min —              |
| Comments              | Contact Us — Elementor            | webad                | min —              |
| WooCommerce           | Homepage — Front Page, Elementor  | webad                | min —              |
| Products              | All Products GO                   | to WP dashboard ->   | min                |
| Analytics             | Add New                           | Products ->          | min —              |
| 🖗 Marketing           | Tags — Draft, Privacy Policy Page | tegories or Products | min —              |
| Elementor             | Attributes                        |                      |                    |
| 🗲 Templates           | Sample Page                       | webad                | min —              |
| 🔊 Appearance          | Shop — Shop Page                  | webad                | min —              |
| 😰 Plugins             |                                   |                      |                    |
| 👗 Users               | Terms & Conditions — Elementor    | webad                | min —              |
| 🖋 Tools               |                                   |                      |                    |
| Settings              | Title                             | Autho                | r 🗭                |

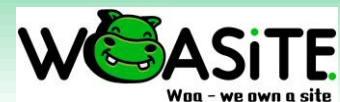

### Add Product categories & Products

| 🖀 WoaSite - Store 7 🖣                            | ■ 0 + New                                                                                                    |           |                            |                                                         |                                      | Woas              | Site - We Own    | A Site ! maste | eradmin 📃 |
|--------------------------------------------------|----------------------------------------------------------------------------------------------------|-----------|----------------------------|---------------------------------------------------------|--------------------------------------|-------------------|------------------|----------------|-----------|
| Posts                                            | WooCommerce / Products / Product categories                                                                                                    |           |                            |                                                         |                                      |                   | Orders           | Stock          | Reviews   |
| Pages                                            | Product categories for your store can be managed here. To change                                                                                                    | Bulk A    | Actions 🗸                  | Apply                                                   |                                      |                   |                  |                | 4 items   |
| Comments                                         | the order of categories on the front-end you can drag and drop to<br>sort them. To see more categories listed click the "screen options"                                                                                                    |           | Image                      | Name                                                    | Description                          | Slug              |                  | Count          |           |
| WooCommerce                                      | link at the top-right of this page. Add new category                                                                                                    |           | 0.0                        | Accessories                                             | A short category                     | accessories       |                  | 4              | =         |
| Products                                         | Name                                                                                                    |           |                            |                                                         | description                          |                   |                  |                |           |
| Add New                                          | The name is how it appears on your site.                                                                                                    |           | Â,                         | Hoodies                                                 | A short category<br>description      | hoodies           |                  | 4              | =         |
| Categories<br>Tags                               | Slug                                                                                                    | Ke        | ey iı                      | n Categ                                                 | jory name                            | tshirts           |                  | 4              | =         |
| Attributes                                       | The "slug" is the URL-friendly version of the name. It is used by the second second se | plo       | bad                        | / add c                                                 | ategory in                           | nage              | <b>-</b>         |                |           |
| <ul> <li>Analytics</li> <li>Marketing</li> </ul> | Parent category                                                                                                    | ->        | > A(                       | dd new                                                  | category                             | uncategorize      | d                | 0              | =         |
| Elementor                                        | Assign a parent term to create a hierarchy. The term Jazz, for example, would be the parent of Bebop and Bia Band.                                                                                                    |           | Image                      | Name                                                    | Description                          | Slug              |                  | Count          |           |
| Templates                                        | Description                                                                                                    | Bulk A    | Actions 🗸                  | Apply                                                   |                                      |                   |                  |                | 4 items   |
| 🔊 Appearance                                     |                                                                                                    | Note:     |                            |                                                         |                                      |                   |                  | - 46 - 4-1-4-4 |           |
| 😰 Plugins                                        |                                                                                                    | are set t | a category<br>to the categ | raoes not delete the produ<br>ory <b>Uncategorized.</b> | icts in that category. Instead, proc | lucts that were o | only assigned to | o the deleted  | sategory  |

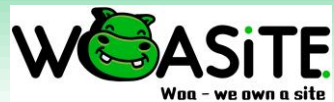

### Add Product categories & Products

| 省 WoaSite - Store 7 | 0 + New                                                                                                    | WoaSite - We Or                 | wn A Site ! masteradmin 📃 |
|---------------------|----------------------------------------------------------------------------------------------------|---------------------------------|---------------------------|
| 🚯 Dashboard         | WooCommerce / Products / Add New                                                                            | Inbox Orders                    | Stock Reviews             |
| 🕢 Jetpack           |                                                                                                    |                                 | Screen Options 🔻          |
| 📌 Posts             | Add new product                                                                                             |                                 |                           |
| <b>9</b> ] Media    |                                                                                                    |                                 |                           |
| Pages               | Facebook for WooCommerce is almost ready. To complete your configuration, <u>complete the setup steps</u> . |                                 | 8                         |
| Comments            |                                                                                                    |                                 |                           |
| WooCommerce         | Product name                                                                                                | Publish                         |                           |
| Products            | Fill in Droducto dotailo oppo                                                                               | rdinaly                         | Preview                   |
| All Products        |                                                                                                    | rangiy <sub>ª</sub>             | <u>t</u>                  |
| Add New             | Paragraph ▼ B I ≔ ≔ ≪ ≡ ≡ ⊘ ≡  -> Publish. ×                                                                | Visibility: Public              | Edit                      |
| Categories          |                                                                                                    | Publish immedia                 | tely <u>Edit</u>          |
| Tags<br>Attributes  |                                                                                                    | Catalog visibility: Sho<br>Edit | p and search results      |
| Analytics           |                                                                                                    | Copy to a new draft             |                           |
| 🗬 Marketing         |                                                                                                    | Move to Trash                   | Publish                   |
| Elementor           |                                                                                                    | Product categories              |                           |
| Þ Templates         |                                                                                                    | All categories Mo               | st Used                   |
|                     | For more detailer refer to                                                                                  |                                 |                           |

For more details: refer to <u>https://woasite.com/knowledge-based/</u>

Step 2

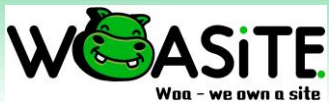

### Add Blog categories & Post

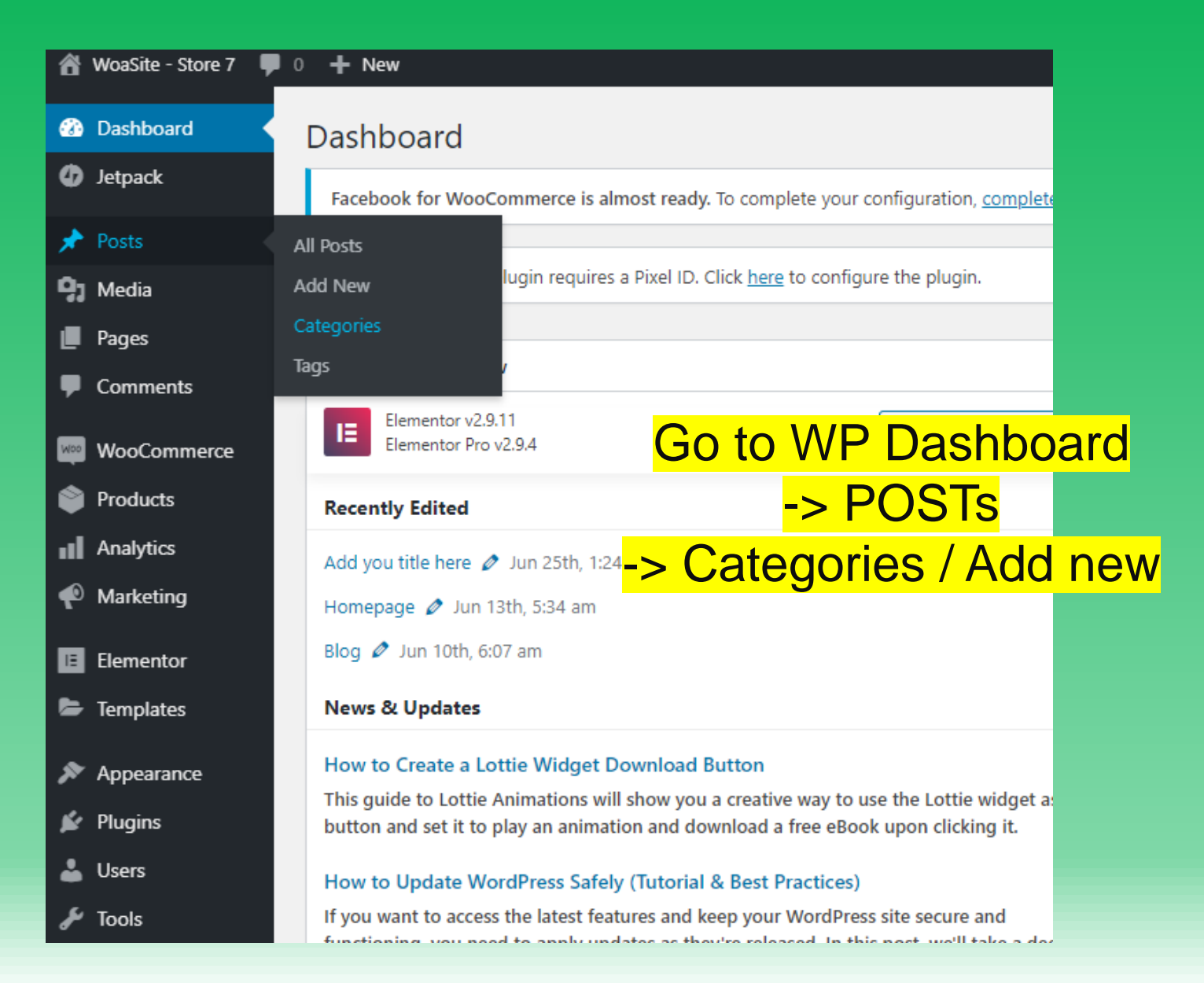

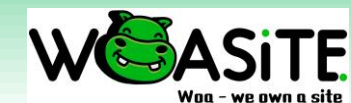

### Add Blog categories & Post

| 🖀 WoaSite - Store 7 🏼 🛡 | 0 + New                                                                                                    |                                           |              | WoaSite - We Own               | A Site ! masteradmin 📃   |
|-------------------------|----------------------------------------------------------------------------------------------------|-------------------------------------------|--------------|--------------------------------|--------------------------|
| Dashboard               | Catagorias                                                                                                    |                                           |              |                                | Screen Options 🔻         |
| 4 Jetpack               | Categories                                                                                                    |                                           |              |                                | Search Categories        |
| 🖈 Posts 🔄               | Add New Category                                                                                                    | Bulk Actions V Apply                      |              | L                              | 1 item                   |
| All Posts               | Name                                                                                                    | Name                                      | Description  | Slug                           | Count                    |
| Add New Categories      | The name is how it appears on your site.                                                                                        | Uncategorized<br>Edit   Quick Edit   View | _            | uncategorized                  | 1                        |
| Tags                    | Slug                                                                                                    | Name                                      | Description  | Slug                           | Count                    |
| 9 Media                 | The "slug" is the URL-friendly version of the name. It is usually all lowercase and contains only letters, numbers, and hyphens |                                           |              |                                | 1 item                   |
| Pages                   | Parent Category                                                                                                    | Key in C                                  | ategory nam  | <mark>e</mark>                 |                          |
| Comments                | None V                                                                                                    | to th-> Add r                             | new category | at were only assigned to the o | deleted category are set |
| WooCommerce             | Categories, unlike tags, can have a hierarchy. You might have a                                                                 | Cate                                      | ion catogory | ter.                           |                          |
| Products                | and Big Band. Totally optional.                                                                                                 |                                           |              |                                |                          |
| Analytics               | Description                                                                                                    |                                           |              |                                |                          |
| P Marketing             |                                                                                                    |                                           |              |                                |                          |
| E Elementor             |                                                                                                    |                                           |              |                                |                          |
| Templates               |                                                                                                    |                                           |              |                                |                          |
|                         | The description is not prominent by default; nowever, some themes may show it.                                                  |                                           |              |                                |                          |

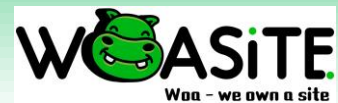

### Add Blog categories & Post

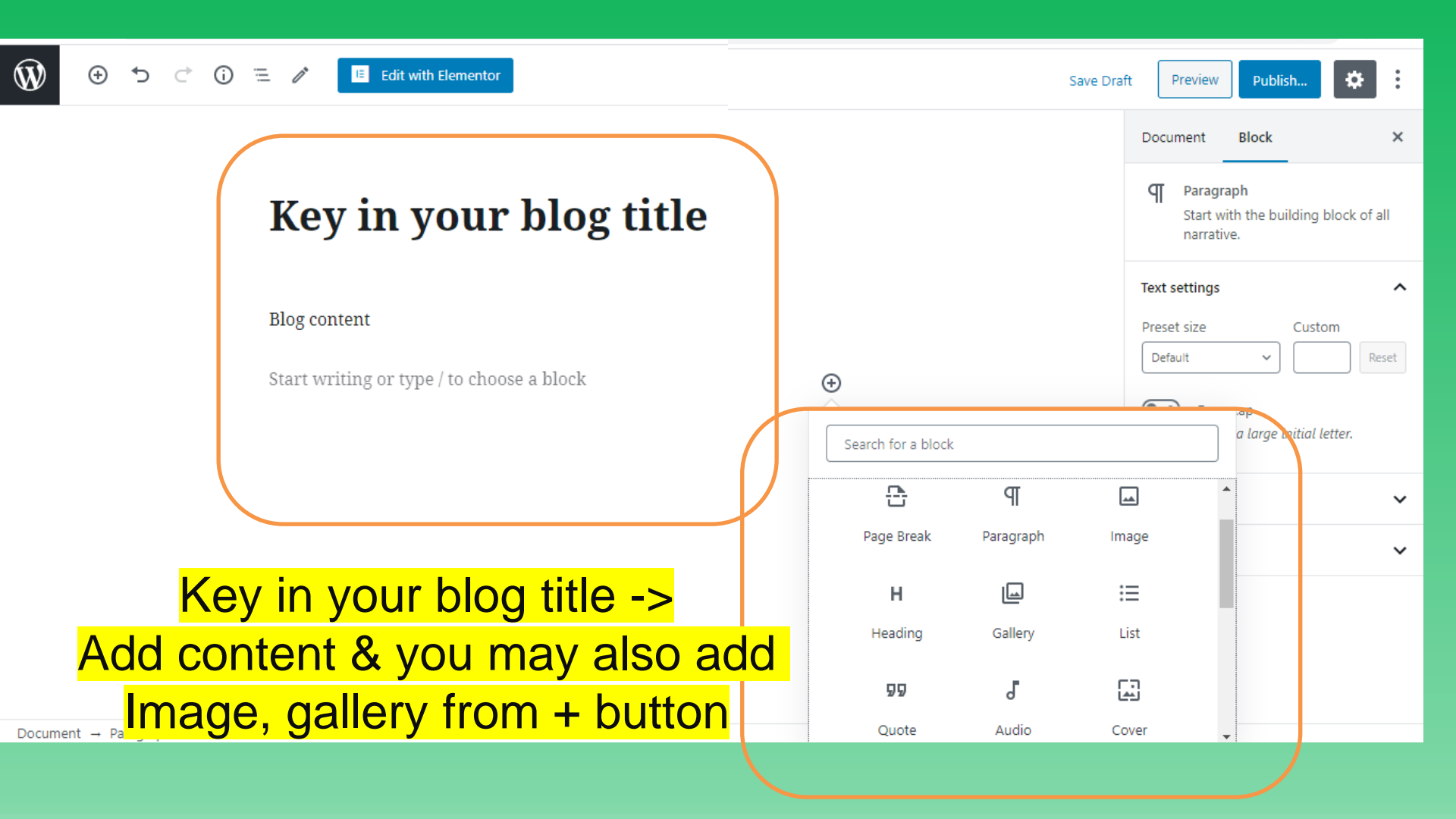

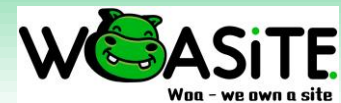

### **Facebook PIXEL**

| 🖀 WoaSite - Store 7 📮 🤇 |                                |  |  |  |
|-------------------------|--------------------------------|--|--|--|
| lags                    | Key in your blog title — Draft |  |  |  |
| 9 Media                 |                                |  |  |  |
| Pages                   | Hello world!                   |  |  |  |
| Comments                |                                |  |  |  |
| WooCommerce             | Title                          |  |  |  |
| Products                | Bulk Actions V Apply           |  |  |  |
| Analytics               |                                |  |  |  |
| 🕐 Marketing             |                                |  |  |  |
| Elementor               |                                |  |  |  |
| Templates               | General                        |  |  |  |
|                         | Writing                        |  |  |  |
| Appearance              | Reading                        |  |  |  |
| 🖌 Plugins 🛛             | Discussion                     |  |  |  |
| 👗 Users                 | Media                          |  |  |  |
| F Tools                 | Permalinks                     |  |  |  |
| Lt Cottings             | Privacy                        |  |  |  |
| settings                | acebook Pixel                  |  |  |  |
| 🔗 Customer Chat         |                                |  |  |  |

Collapse menu

Go to WP dashboard -> Setting -> Facebook Pixel And then add [Pixel ID] Click save changes

# Facebook Pixel Settings Facebook for WooCommerce is almost ready. To complete your configuration, complete your configuration, complete your configuration, complete plugin. The Facebook Pixel plugin requires a Pixel ID. Click here to configure the plugin. Please note that we are now also supporting lower funnel pixel events for Contact Form Pixel ID The unique identifier for your Facebook pixel.

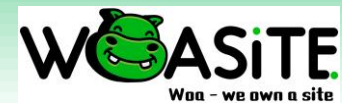

### **Google Analytic**

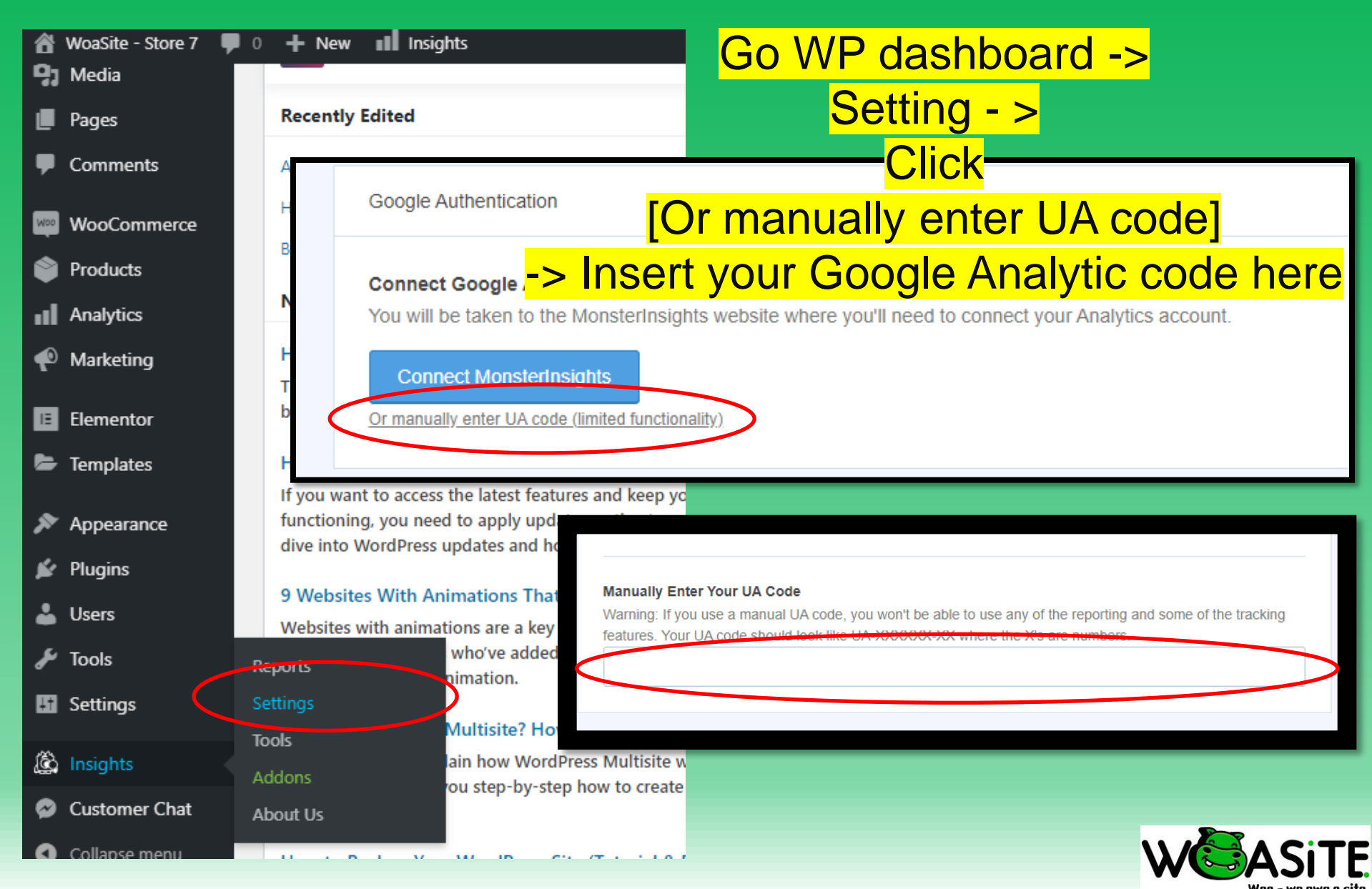

| 🐻 Dashboard < WoaSite - L | ive Dem: × G 面子书课程 - Google Search × +                                                                               |                                  |
|---------------------------|----------------------------------------------------------------------------------------------------|----------------------------------|
| ← → C 🔒 goog              | gle.com/search?q=面子书课程&rlz=1C1CHBD_enMY764MY764&oq=面子书课程&aqs=chrome(                                                 | 59i57.5334j0j15&sourceid=chrome8 |
| Google                    | 面子书课程                                                                                                    | <b>پ</b> ۹                       |
|                           | Q All Images INews ▷ Videos ♡ Maps I More Settings                                                                   | s Tools                          |
|                           | About 1,510,000 results (0.38 seconds)<br>www.retail-online.my > facebook-ma Translate this page                     |                                  |
|                           | Malaysia 最好的Facebook 8 小时速成班I 面子书课程I 全马各地                                                                            | SEO Litle                        |
|                           | 在马来西亚最好的Facebook课程I 8 小时FB速成班I <mark>面子书课程</mark> I 全马各地都有开班I R2O I<br>Malaysia<br>Mar 13, 2019 - Uploaded by 特攻队R2O | Meta<br>Description              |

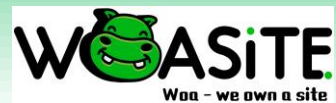

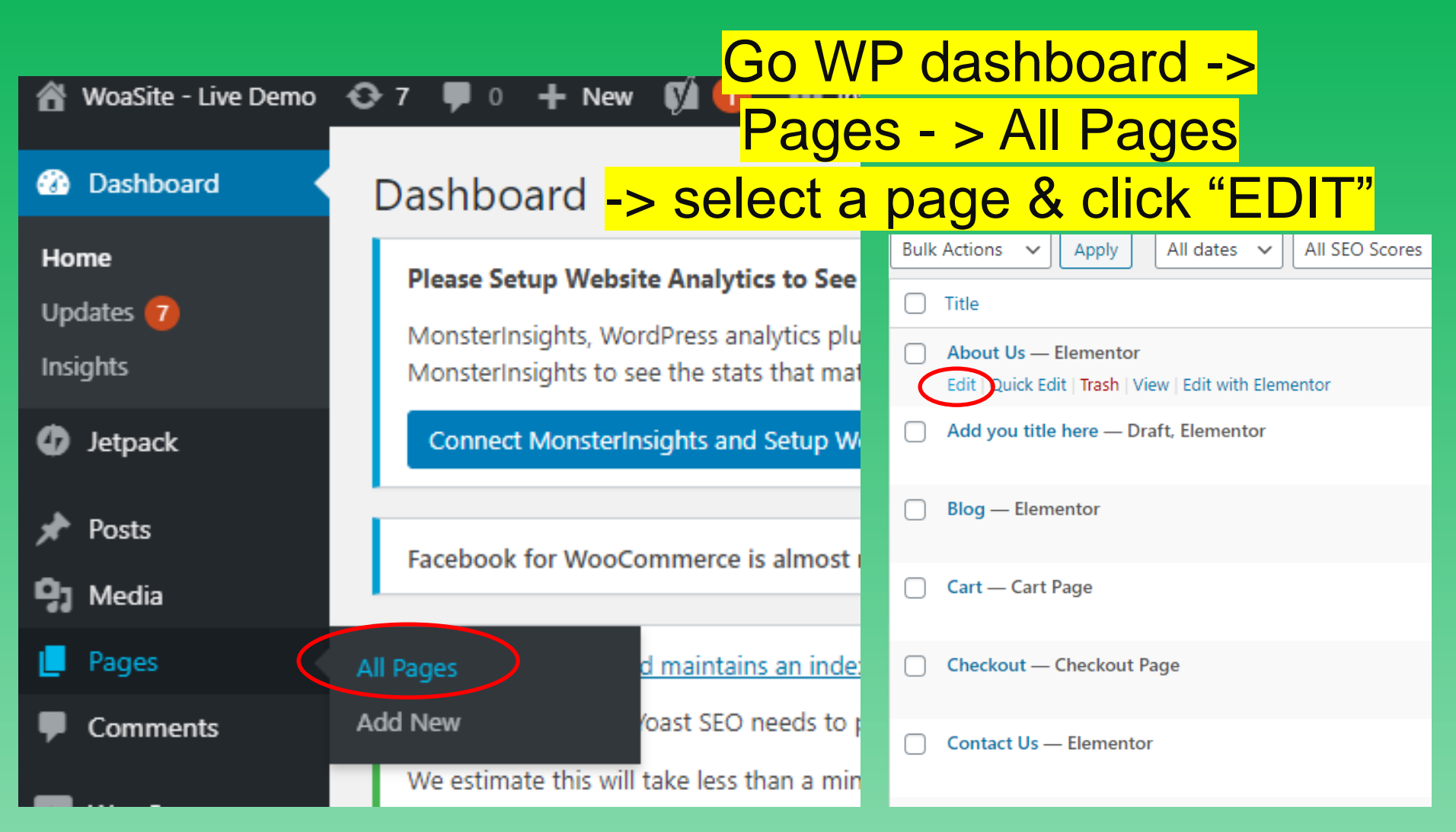

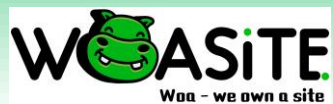

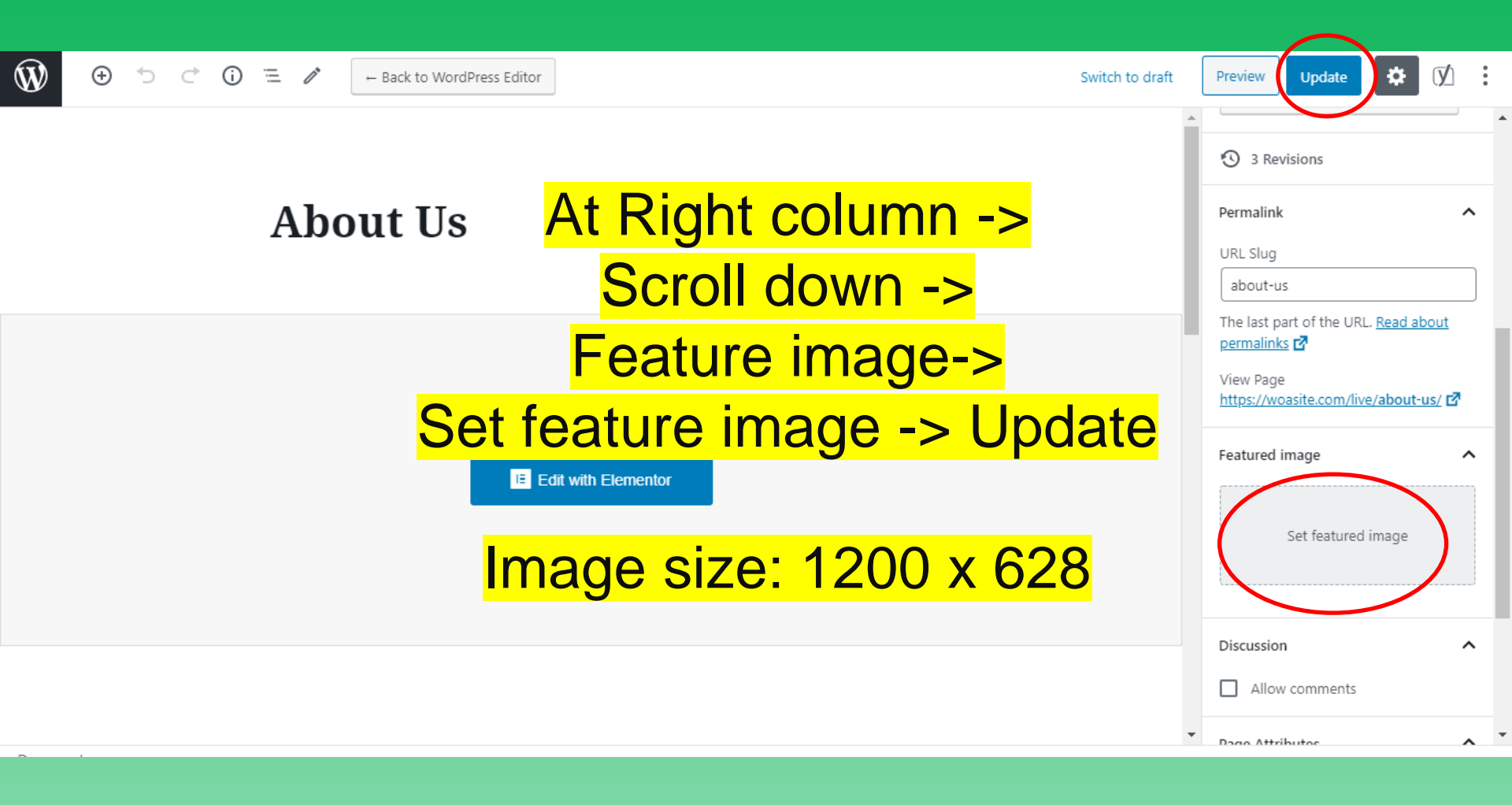

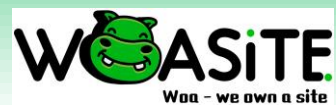

|       | - 6                     | ×             |
|-------|-------------------------|---------------|
|       | \$                      | <b>3</b> 90 : |
| Iraft | Preview Update          |               |
| •     | Yoast SEO               | k ×           |
|       | Focus keyphrase 🔞       |               |
|       |                         |               |
|       | Google preview          |               |
|       | 🙂 Readability analysis  | ~             |
|       | SEO analysis            | ~             |
|       | + Add related keyphrase | ~             |
|       | Cornerstone content     | ~             |
|       |                         |               |

At Right column -> Click [Y] -> click a small pen beside Google Preview

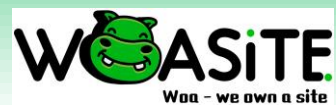

| . / | ← Back to WordPress Editor                                                  | Switch to draft            |
|-----|-----------------------------------------------------------------------------|----------------------------|
|     | Google preview                                                              | ×                          |
| Abo | description hereYour Meta — studios — description here                      | SEO Title was created by   |
|     | SEO title                                                                   | default, You can change it |
|     | Title Separator Site title                                                  | with your own keyword as   |
|     | Slug                                                                        | well or leave it.          |
|     | about-us                                                                    |                            |
|     | Meta description Your Meta description hereYour Meta description hereYour I | Fill in your own Meta      |
|     | Meta description hereYour Meta description here                             | Description will do.       |
|     | Close                                                                       |                            |
|     |                                                                             |                            |

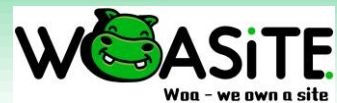

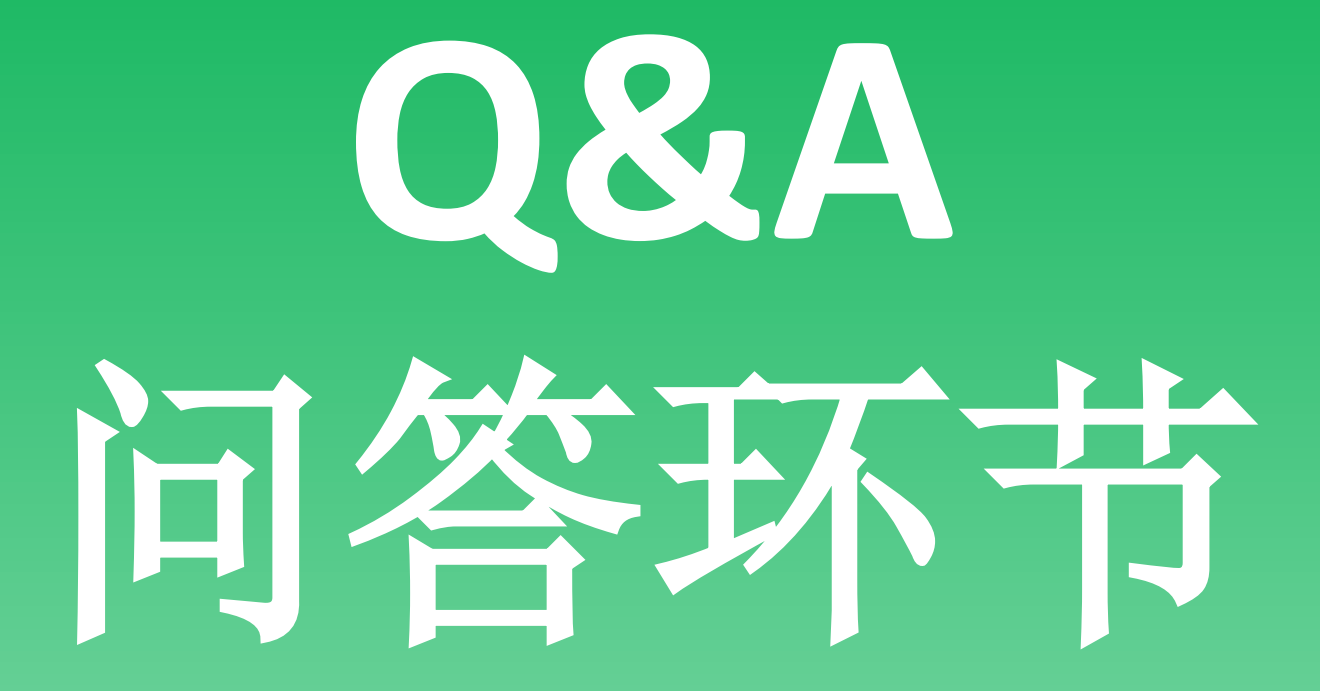

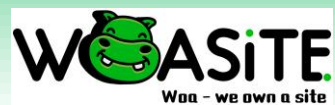

## Woasite PPT & Pricing

### www.woasite.com/woa

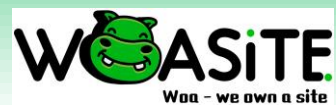

## R2O seminars 我们的其它课程

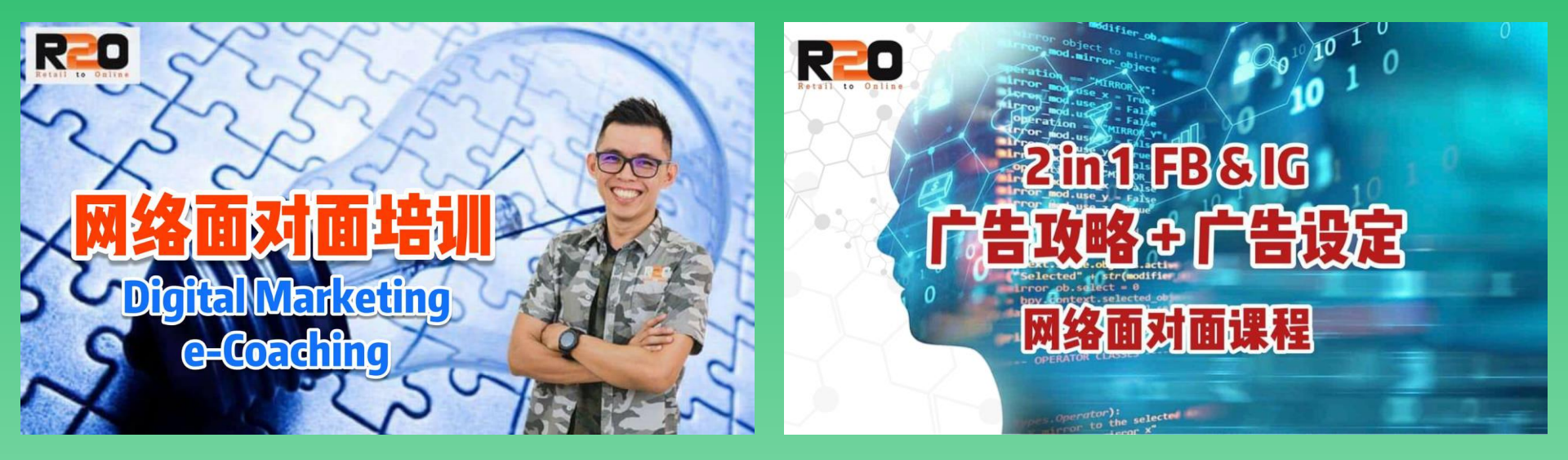

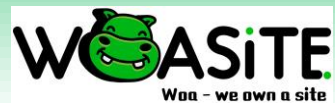